Second training course Ostende, 20-22 May 2014

PAN-EUROPEAN INFRASTRUCTURE FOR OCEAN & MARINE DATA MANAGEMENT

**MIKADO: Generation of CDI ISO19139 XML files** 

V. Tosello, IFREMER

SeaDataNet

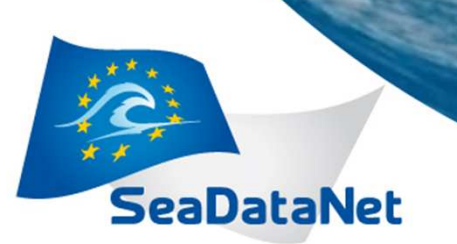

Second Training Course Ostende, 20-22 May 2014

#### **Overview**

- What's Mikado ?
- What's new in MIKADO 3?
- Description of CDI ISO 19139
- How to create and update CDI ISO 19139 XML files?
  - Mikado manual
  - Mikado automatic
- How to validate my CDI files?
- Practical work

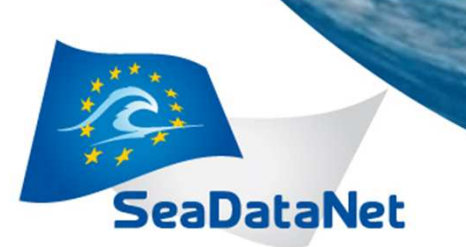

> Second Training Course Ostende, 20-22 May 2014

### What's MIKADO ?

Tool for the generation of XML descriptions of SeaDataNet catalogue records (CSR, CDI, EDIOS, EDMED, EDMERP)

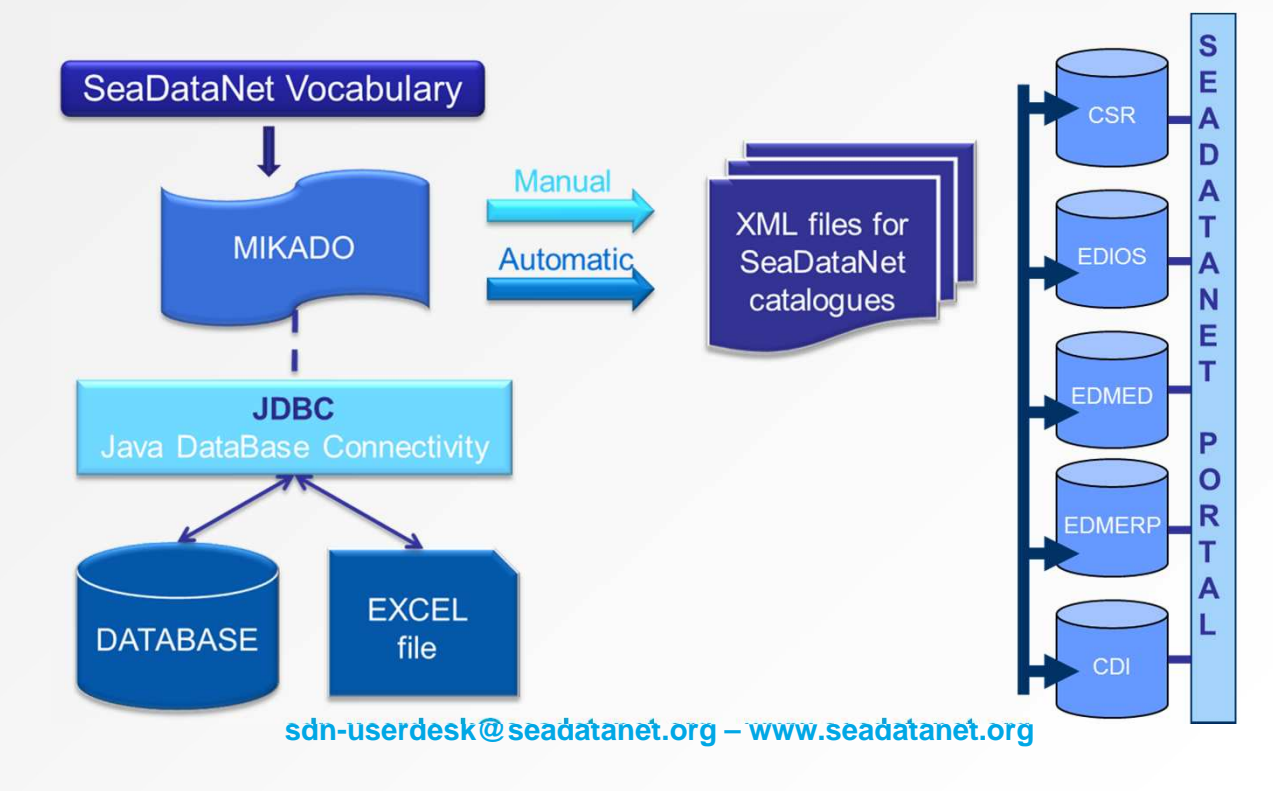

PAN-EUROPEAN INFRASTRUCTURE FOR OCEAN & MARINE DATA MANAGEMENT

> Second Training Course Ostende, 20-22 May 2014

## What's new in MIKADO 3?

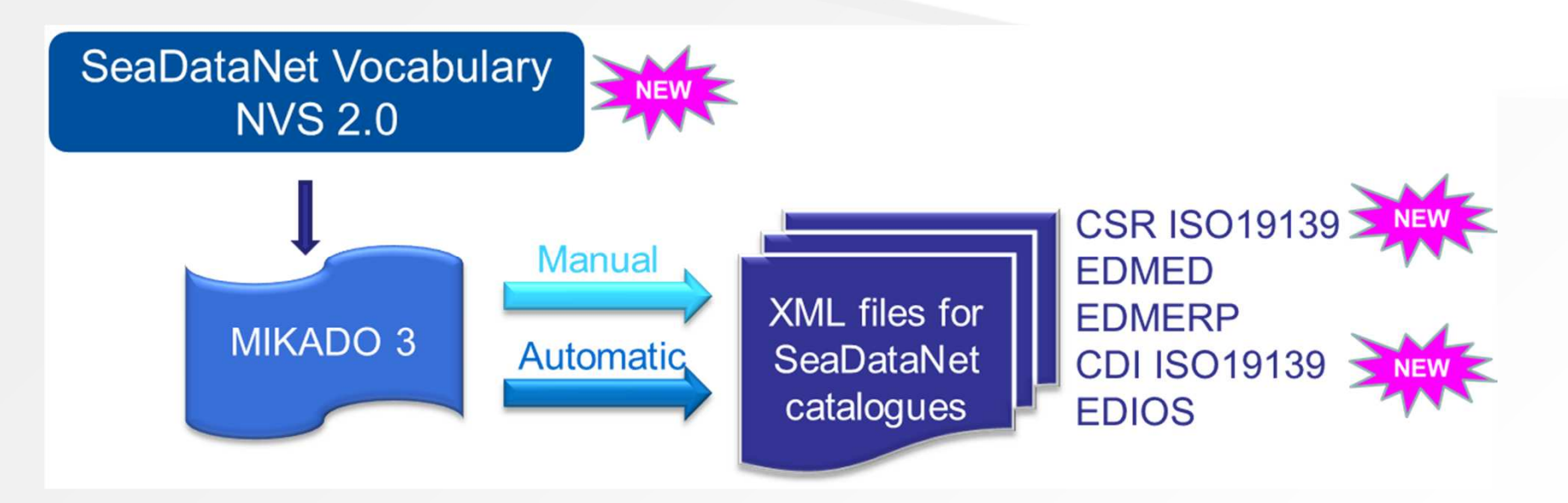

- Migration to NVS 2.0 BODC vocabulary
- Migration to INSPIRE compliance (CSR and CDI ISO 19139)

PAN-EUROPEAN INFRASTRUCTURE FOR OCEAN & MARINE DATA MANAGEMENT

> Second Training Course Ostende, 20-22 May 2014

## What's new in MIKADO 3?

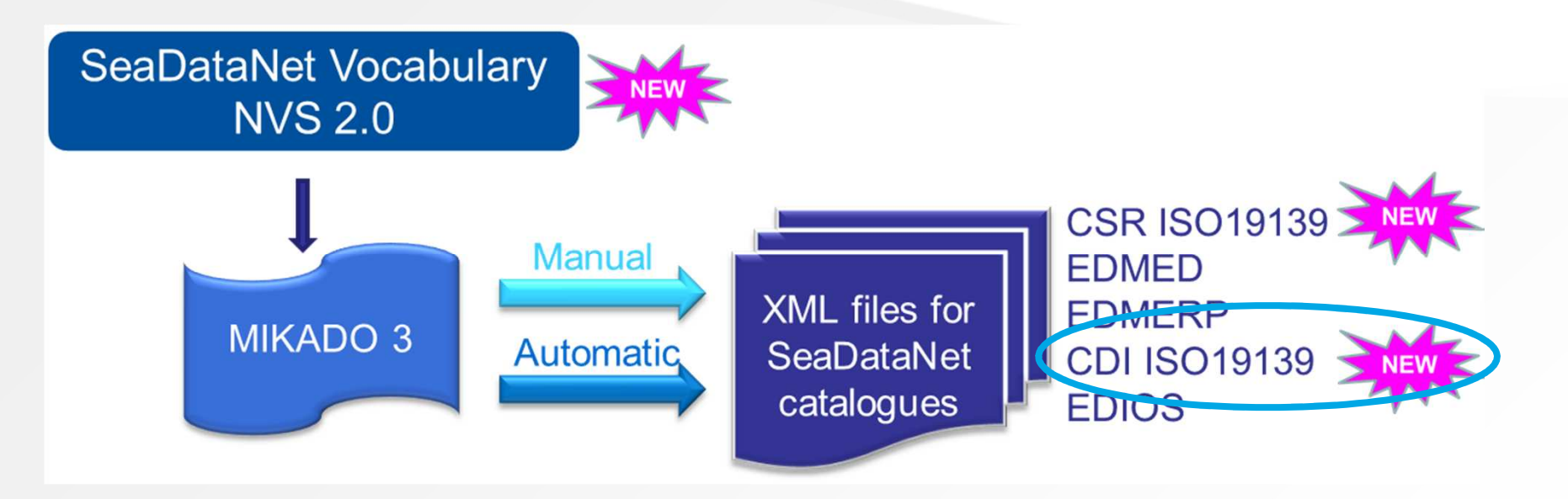

- Migration to NVS 2.0 BODC vocabulary
- Migration to INSPIRE compliance (CSR and CDI ISO 19139)

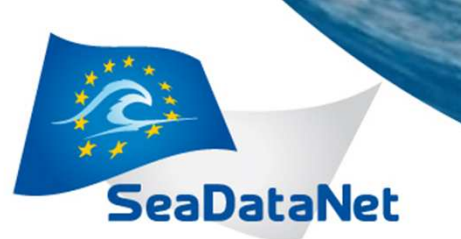

> Second Training Course Ostende, 20-22 May 2014

## CDI ISO 19139 (1/9)

All CDI ISO 19139 documentation available at: http://www.seadatanet.org/Standards-Software/Metadata-formats/CDI

| SeaDataNet                                                        | PAN-EUROPEAN INERASTRUCTURE<br>FOR OCEAN & MARINE DATA<br>MANAGEMENT                                                                                                    |  |  |
|-------------------------------------------------------------------|----------------------------------------------------------------------------------------------------|--|--|
| Overview Metadata E                                               | ata Access Standards & Software Products Events Publications Q                                                                                                    |  |  |
|                                                                   | SeaDataNet2 > Standards & Software > Metadata formats > CDI                                                                                                    |  |  |
| SeaDataNet architecture                                           |                                                                                                    |  |  |
| Common Vocabularies                                               | The Common Data Index (CDI) metadata format is based upon the ISO19115 content standard and both its content<br>and XML coding have been upgraded in September 2013 to the ISO19139 schema and made INSPIRE compliant.                                                                                                    |  |  |
| Metadata formats CSR CDI EDMED EDMERP EDIOS                       | Also the MIKADO software has been upgraded so that it can work with and produce CDI XML files that are following<br>the upgraded CDI content and XML format. It should be noted that the content upgrading also concerns migrating to<br>the new Vocabularies (NVS2.0) and including a number of optional extensions. Provisions have been made in the<br>new MIKADO to read both the previous and the new CDI XML files and to export both in the new XML format, ensuring<br>upwards compatibility. |  |  |
| Data Transport Formats                                            | New SeaDataNet CDI profile of ISO 19139 metadata - INSPIRE compliant                                                                                                    |  |  |
| Data Quality Control                                              | The CDI format is a marine profile of the ISO 19115 metadata content standard. The XML encoding has been<br>upgraded to the 19139 Schema, which is a standard in the EU INSPIRE Directive Implementing Rules. Therefore an<br>analysis has been undertaken for upgrading the CDI Schema and its encoding to ensure INSPIRE compliance. The<br>existing CDI metadata content has been taken as basis but extra optional elements have been included for                                                |  |  |
| Software                                                          |                                                                                                    |  |  |
| AAA services                                                      |                                                                                                    |  |  |
| Monitoring portal (only<br>members)                               | bibliographic, CSR and EDMED references and quality information. The analysis has been performed by CNR with<br>support of MARIS, IFREMER, STFC, BODC and ENEA.                                                                                                    |  |  |
| News                                                              | The analysis has resulted in a new profile documentation. Furthermore related documentation has been prepared which defines and details the XML schema implementation for this metadata profile, based on the XML schema defined in ISO 19139-2006 TS plus additional definitions and Schematron rules.                                                                                                    |  |  |
| Third annual meeting<br>September 24-26, 2014,<br>Split (Croatia) | Documentation <ul> <li>SeaDataNet CDI profile document</li> <li>SeaDataNet CDI profile document - XML encoding</li> <li>SeaDataNet CDI profile excel file - content fields and vocabs used</li> </ul>                                                                                                    |  |  |

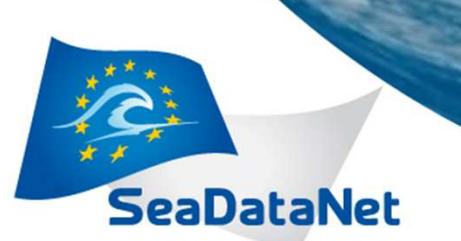

> Second Training Course Ostende, 20-22 May 2014

# CDI ISO 19139 (2/9)

- MIKADO generates (manually or automatically) ISO 19139 CDI descriptions instead of ISO 19115 ones.
- MIKADO is still able to read (import) CDI ISO 19115 files and save them as ISO 19139 XML files for data centres to update their existing local XML files, one by one (Manual Menu: Open, Save)

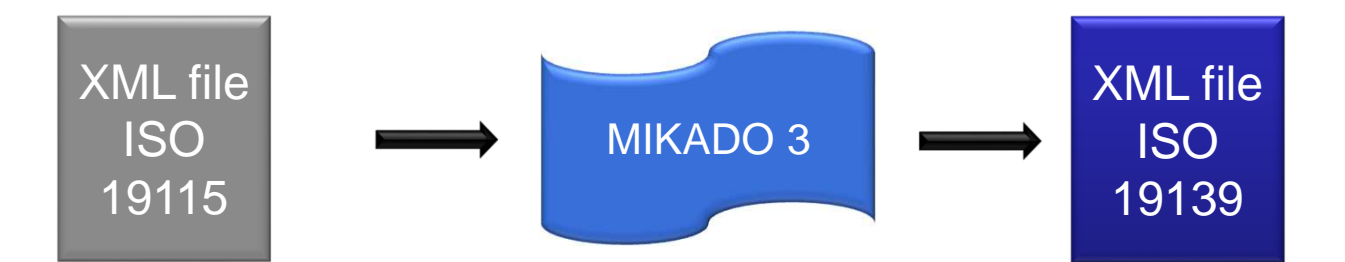

> Second Training Course Ostende, 20-22 May 2014

# CDI ISO 19139 (3/9)

SeaDataNet

- Main changes in MIKADO
  - Addition of new optional fields
    - EDMED reference
    - CSR reference
    - Additional documentation
    - Data quality information
  - Change in date format (revision date and station date)
  - Change in Sampling interval

# CDI ISO 19139 (4/9)

EDMED Reference

SeaDataNet

- A reference to the EDMED directory has been added in CDI ISO 19139 profile.
- Optional field in MIKADO
  - EDMED reference (manual)
    - Dropdown list
    - Uploaded using webservices
    - Sorted by EDMO code
  - Var80 (automatic)
    - Mapping available

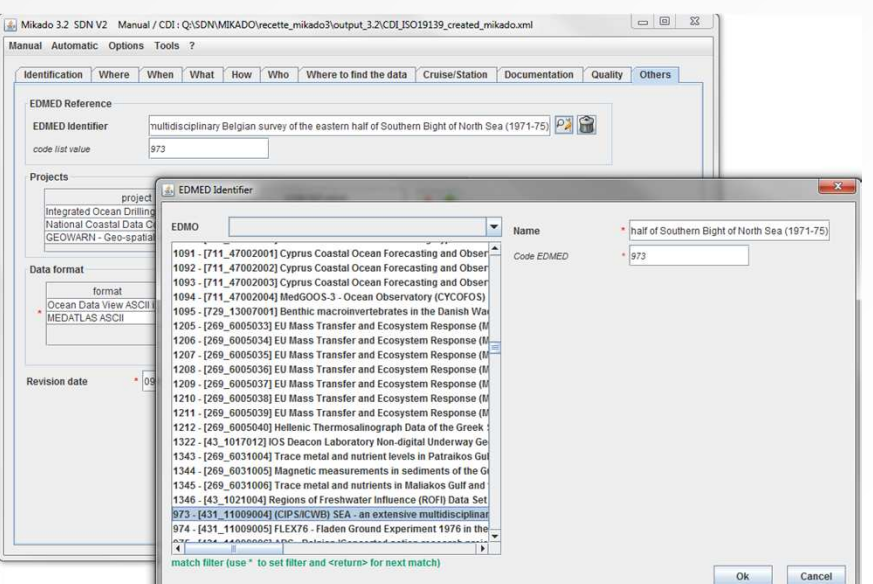

Do not forget to

create first your entry in EDMED

Catalogue!

Central EDMEDId or EDMOCode\_LocalEDMEDId

# CDI ISO 19139 (5/9)

Do not forget to create first your entry in CSR Catalogue!

<u>CSR Reference</u>

SeaDataNet

- A reference to the CSR directory has been added in CDI ISO 19139 profile.
- Optional field in MIKADO
  - CSR reference (manual)
    - Dropdown list
    - Uploaded using webservices
    - Sorted by EDMO code
  - Var81 (automatic)
    - Mapping available

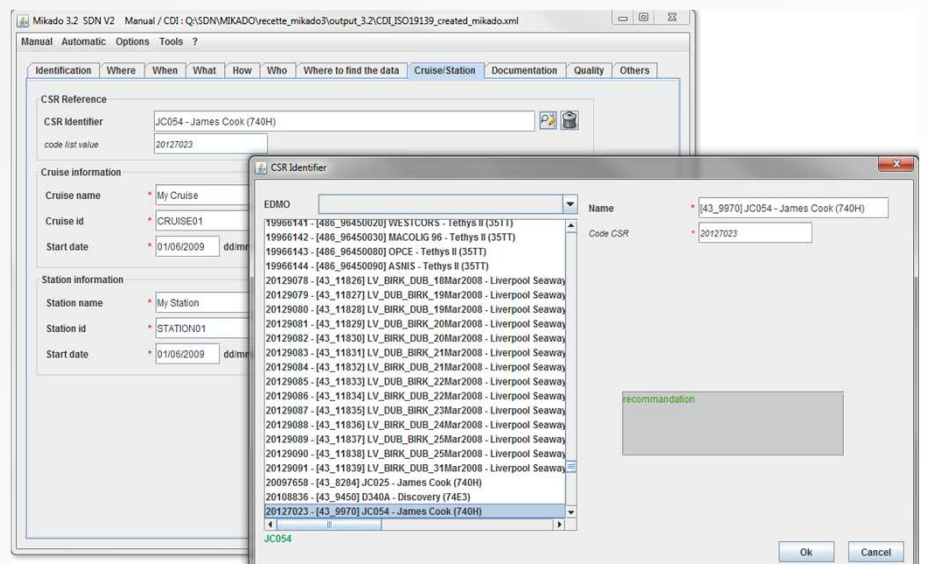

Central CSRId or EDMOCode\_LocalCSRId

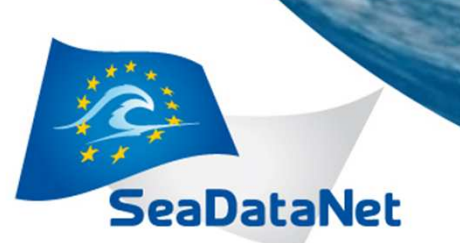

Second Training Course Ostende, 20-22 May 2014

# CDI ISO 19139 (7/9)

- Additional documentation
- References to publications and documentations have been added in CDI ISO 19139 profile. Every CDI record can reference any number of publications.
- Optional field in MIKADO
  - Documentation tab (manual mode)
    - Dropdown list,
    - Upload using webservices
  - Var 90 (automatic mode)
- Use of permanent URLs:
  - Catalogue of publications (MARIS)

| Identification Where   | When What How Who Where to find the data Cruise/Station Documentation Quality Others                                                                             |
|------------------------|----------------------------------------------------------------------------------------------------|
| http://seadatanet.mari | Documentation URL<br>is2 nil/socodelists/sdncodelists/publications-Codelists.xmi#SDN_PUBCode_151                                                                 |
|                        | Documentation URL                                                                                                    |
|                        | 151       Improved near real-time data management procedure <ul> <li>Improved near real-time data management procedure</li> <li>Code EDP</li> <li>Isr</li> </ul> |

PAN-EUROPEAN INFRASTRUCTURE FOR OCEAN & MARINE DATA MANAGEMENT

Second Training Course Ostende, 20-22 May 2014

# CDI ISO 19139 (5/9)

- Data Quality Information
  - Every CDI record can reference any number of data quality reports.
  - Optional fields in MIKADO:
    - Quality tab (manual)
    - Var95 to var98 (automatic)

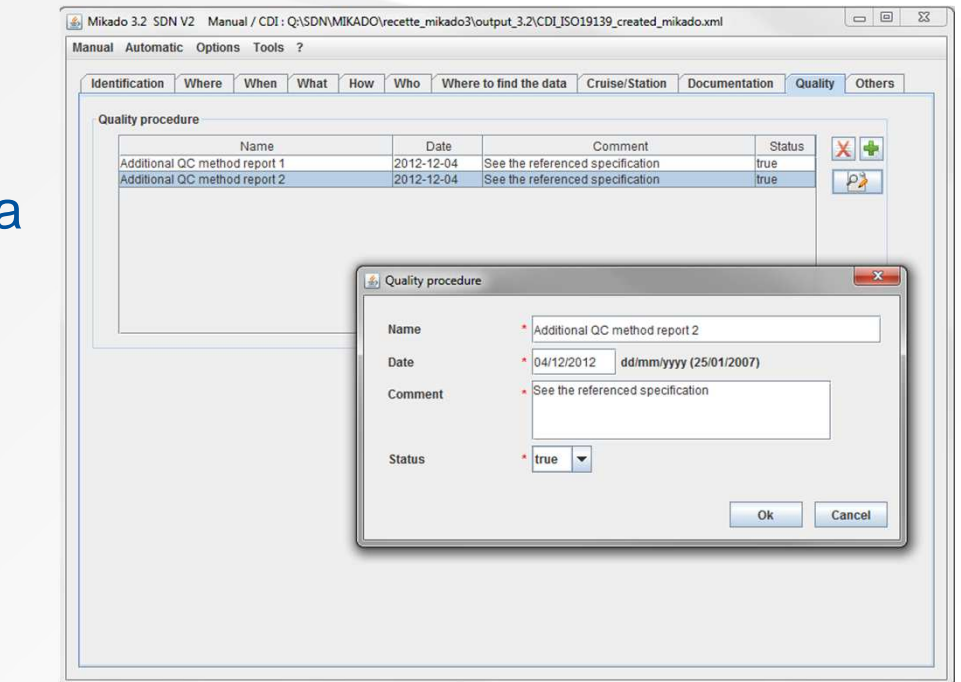

Second Training Course Ostende, 20-22 May 2014

## CDI ISO 19139 (8/9)

- Changes in date format: YYYY-MM-DDTHH:MM → YYYY-MM-DD
- ➔ Revision date, Station date

SeaDataNet

• MIKADO manual : follow the instructions in the MIKADO interface

| Station information |                         |
|---------------------|-------------------------|
| Station name        |                         |
| Station id          |                         |
| Start date          | dd/mm/yyyy (25/01/2007) |

• MIKADO automatic: use the right format to avoid « date type » error during generation (var06, var 20)

Second Training Course Ostende, 20-22 May 2014

## CDI ISO 19139 (9/9)

Sampling interval

SeaDataNet

- "Sampling interval" → "Time resolution"
  - "When" tab (manual)
  - Var21 and 22 (automatic)
- Value + L031 "SDN Measurement Periodicity Categories »
- → Value + P06 "BODC data storage units"

| Sampling interval                                                               |                                                                                                |
|---------------------------------------------------------------------------------|------------------------------------------------------------------------------------------------|
| value       5       unit       SDNIdent (uomName)       SDN:L031:3:6       0.31 | Time resolution       Value       35       Unit       * het.org/urnut//SDN:P06::UTAA       P06 |

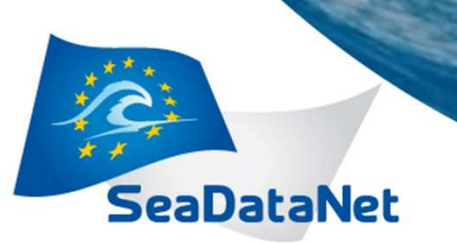

Second Training Course Ostende, 20-22 May 2014

#### How to create and update my CDI files?

> Second Training Course Ostende, 20-22 May 2014

#### MIKADO manual (« Manual » menu)

• Create and update XML files

SeaDataNet

- Create a new XML file or open your existing XML file
- Fulfil or Update the different fields
- Fulfil new fields if possible
  - EDMED reference,
  - CSR reference,
  - Data Quality,
  - Documentation
- Save your XML file

If you do not find your EDMED, CSR and Documentation entries in MIKADO, do not forget to update the Vocabulary Lists (Menu Options)!

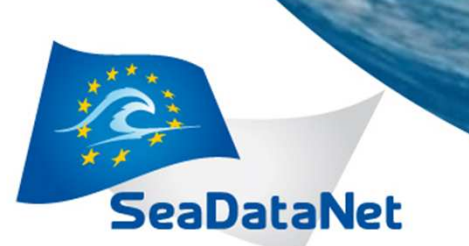

> Second Training Course Ostende, 20-22 May 2014

#### MIKADO automatic (« Automatic » menu)

- Create and update XML files
  - Update your MIKADO 2.5 configuration files
    - Revision date (var06), Station date (var20): YYYY-MM-DD
    - Sampling interval (var 21,22) : Use P06 instead of L031
    - Fulfil the new fields if possible
      - EDMED reference var80,
      - CSR reference var81,
      - Data Quality var95 to var98,
      - Documentation var90
  - Save your configuration files
  - Generate your XML files

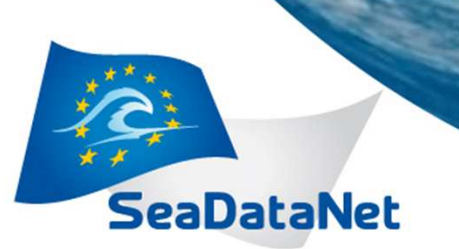

> Second Training Course Ostende, 20-22 May 2014

## How to validate my CDI files?

**IMPORTANT:** The Validation Service (<u>www.seadatanet.org/validator</u>) is not maintained anymore.

- To begin, you can open some of your XML files in MIKADO manual and check the content of the different fields.
- CDI and CSR ISO19139 XML Schemas are dynamically supported by ISO XML lists for EDMED, EDMO, EDMERP, CSR, Vocabs, ISO through Schematron.
  - This allows to validate CDI and CSR XML entries using a XML editor (XML Spy or Oxygen or other XML editors).

PAN-EUROPEAN INFRASTRUCTURE FOR OCEAN & MARINE DATA MANAGEMENT

Second Training Course Ostende, 20-22 May 2014

- For experienced users
  - Work on your own data and your own XML files
    - Ask your questions,
    - Show your problems,
    - Give feedback
  - →NEMO, MIKADO, Coupling table
- NEMO and NetCDF
  - On Thursday during NetCDF workshop

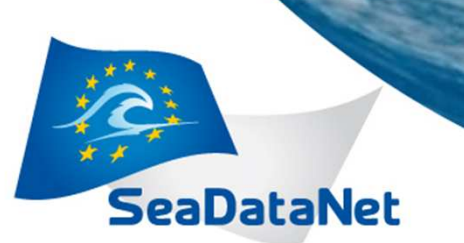

> Second Training Course Ostende, 20-22 May 2014

- For new users
  - « For new users » folder
    - SDNtools.ppt = lecture about NEMO and MIKADO tools
    - Practicalwork.ppt = exercises on NEMO and MIKADO

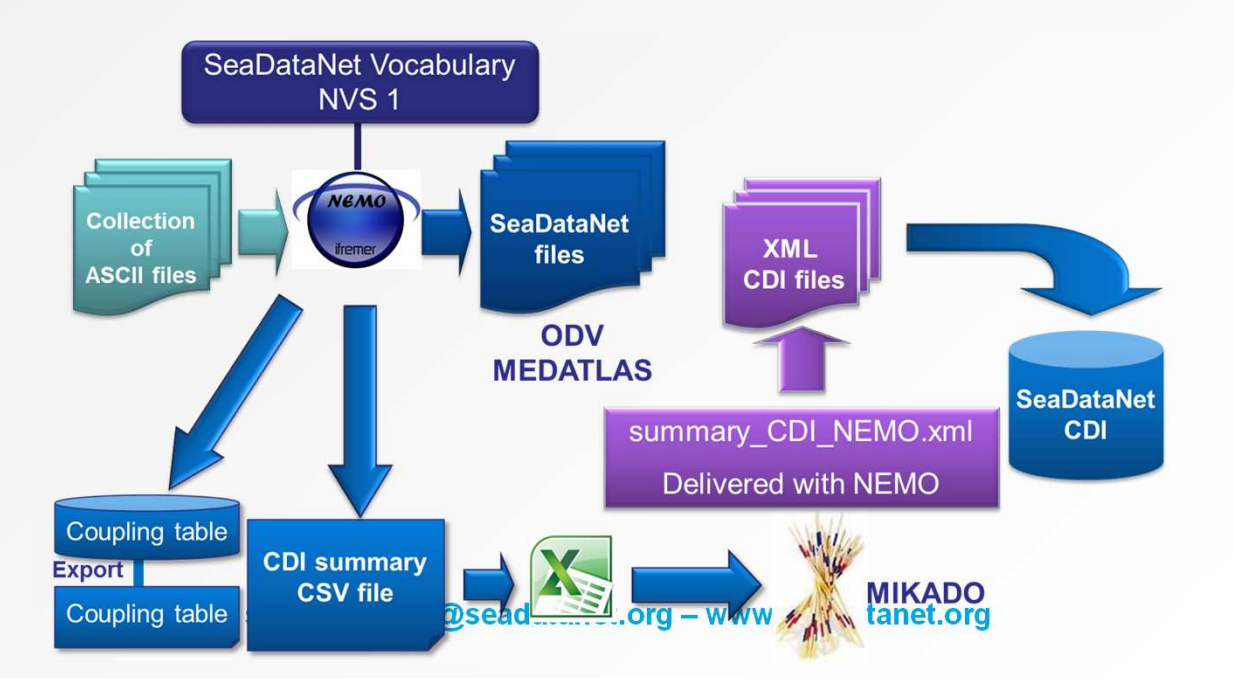

PAN-EUROPEAN INFRASTRUCTURE FOR OCEAN & MARINE DATA MANAGEMENT

> Second Training Course Ostende, 20-22 May 2014

- For experienced users who did not bring their own files:
  - Work on the provided data and XML files in
    - « MIKADO » folder which contains
      - An excel file of CDI metadata (generated by NEMO): NEMO\_CDI\_summary.xls
      - « ISO19115 » folder
        - o a CDI ISO 19115 file:
          - CDI\_ISO19115\_test\_training\_00005\_H10.xml
        - a MIKADO configuration file for CDI XML generation (provided in NEMO): summary\_CDI\_NEMO.xml

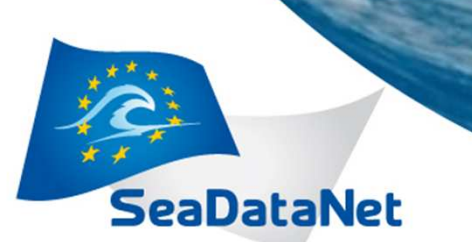

> Second Training Course Ostende, 20-22 May 2014

- Exercise 1: MIKADO manual
  - 1. Open the CDI ISO 19115 XML file in MIKADO manual
  - 2. Add an EDMED reference
  - 3. Add a CSR Reference
  - 4. Save the CDI file (= CDI ISO 19139)
  - 5. Compare the CDI ISO 19115 and CDI ISO 19139 by opening them in a text editor or in IE

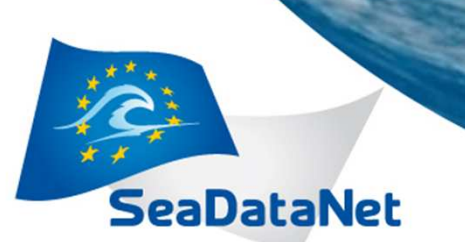

> Second Training Course Ostende, 20-22 May 2014

- Exercise 2: MIKADO automatic
  - 1. Open the MIKADO configuration file summary\_CDI\_NEMO.xml in MIKADO automatic
  - 2. Modify the « Connection » in order to link this configuration file to the Excel file NEMO\_CDI\_summary.xls
  - 3. Add an EDMED reference (var80)
  - 4. Add an CSR Reference (var81)
  - 5. Save the configuration file
  - 6. Generate CDI ISO 19139 using this configuration file
  - 7. Open one of the generated CDI XML files using MIKADO manual to check the content of the different fields

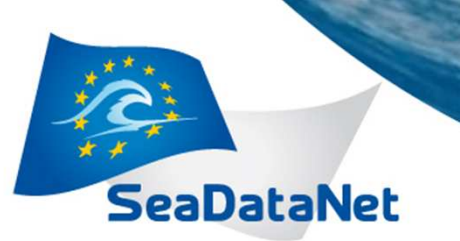

Second Training Course Ostende, 20-22 May 2014

# Thank you for your attention